## <u>คู่มือการใช้งานโปรแกรม</u>

คู่มือโปรแกรมการพัฒนาระบบบุคลากรสำหรับฝ่ายปฏิบัติการภาคเหนือ การไฟฟ้าฝ่าย ผลิตแห่งประเทศไทย เป็นโปรแกรมที่ใช้ในการเก็บข้อมูลประวัติของพนักงาน อีกทั้งยังสามารถ ออกรายงานได้ตามเงื่อนไขที่เลือก

หลักจากเปิดโปรแกรม ฟอร์ม Logo จะทำการ Load Data และ Connection กับฐานข้อมูล ดังภาพที่ ข. 1 และภาพที่ ข. 2

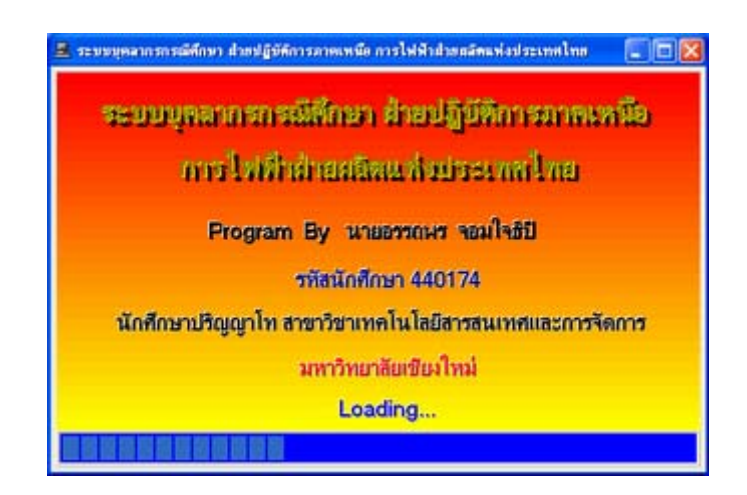

ภาพที่ ข. 1 Logo Program

| ระบบบุคลากรก 🔀        |
|-----------------------|
| connection successful |
| OK ]                  |

ภาพที่ ข.2 เป็น Dialog ข้อความแสดงสถานะในการติดต่อกับฐานข้อมูล

ภาพที่ ข. 3 เป็นฟอร์มสำหรับการ Login ระบบ ให้ทำการใส่ User Name และ Password ถ้า ใส่ผิด จะแสดง Message แจ้งคังภาพที่ ข. 4

| ระบบความปลอดภัย |                |
|-----------------|----------------|
| กรุณาใส่ Usei   | r And Password |
| User Name :     | attaporno      |
| Password :      | *******        |
| 🗸 ок 🛛 🗶        | Cancel คำแหะหำ |

# ภาพที่ ข. 3 ฟอร์มเข้าสู่ระบบ

| ระบบบุคลากรกร 🔀         |
|-------------------------|
| Password ห่านไม่ถูกต้อง |
| OK                      |

ภาพที่ ข. 4 Dialog ข้อความเตือนรหัสไม่ถูกต้อง

หลังจากแสดง Message ในภาพที่ ข. 4 แล้ว ปุ่มคำแนะนำจะปรากฏขึ้น เมื่อเลือกจะแสดง Message ดังภาพที่ ข. 5 ข้อความแสดงคำแนะนำ

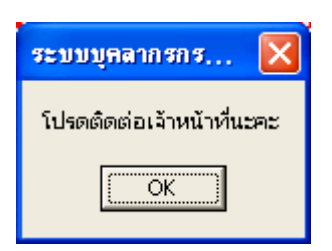

ภาพที่ ข. 5 Dialog ข้อความแสดงคำแนะนำ

เมื่อ Login เข้าระบบแล้ว ฟอร์ม Main menu (ภาพที่ ข. 6) จะแสคงขึ้นมา

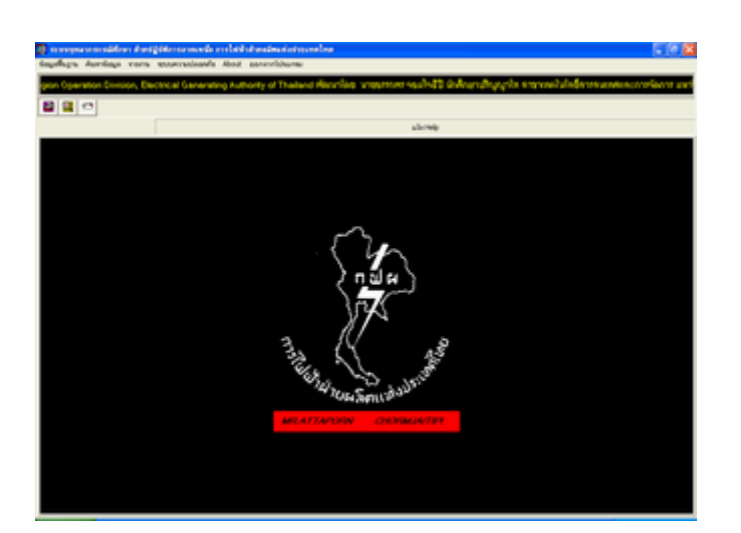

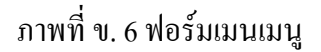

ฟอร์ม Main menu จะประกอบด้วย Menu Bar (ภาพที่ ข. 7) เพื่อเลือกการทำงานในส่วน ของข้อมูลพนักงานประกอบด้วย

- Menu ข้อมูลพื้นฐาน เช่น ชื่อ-นามสกุล ตำแหน่ง แผนก กอง สถานที่ทำงาน ที่อยู่
   E-mail Address โทรศัพท์ เป็นต้น
- Menu การค้นหาข้อมูลของ

- Menu รายงาน
- Menu ระบบความปลอดภัย
- Menu About เป็นข้อมูลที่เกี่ยวกับ โปรแกรม
- Menu ออกจากโปรแกรม

| ข้อมูลฟื้นฐาน | ค้นหาข้อมูล | รายงาน    | ระบบความปลอดภัย | About | ออกจากโปรแกรม |
|---------------|-------------|-----------|-----------------|-------|---------------|
|               |             |           |                 |       |               |
|               | Į           | าาพที่ ข. | 7 เมนูบาร์      |       |               |
|               |             |           |                 |       |               |
|               |             |           |                 |       |               |
| ข้อมูลฟื้นฐาน | ค้นหาข้อมูล | รายงาน    | ระบบความปลอดภัย | About | ออกจากโปรแกรม |

ข้อมูลพนักงาน

ภาพที่ ข. 8 เมนูย่อยของ เมนูบาร์ข้อมูลพื้นฐาน

-ใช้เป็นส่วนการเพิ่ม แก้ไข ข้อมูลต่างๆ ประกอบด้วย 1.ข้อมูลประวัติพนักงาน 2.ข้อมูลประวัติการทำงาน 3.ข้อมูลประวัติการศึกษา 4.ข้อมูลประวัติกรอบกรัว

หมายเหตุ ในส่วนของ Menu ข้อมูลพื้นฐานและ Menu ระบบความปลอดภัยจะทำงานได้เฉพาะผู้ที่ มีสิทธิ์เต็มเท่านั้น ถ้าผู้เข้าระบบไม่มีหน้าที่เกี่ยวกับการเพิ่ม แก้ไขข้อมูล Menu ใน 2 ส่วนนี้จะไม่ สามารถเลือกได้ ฟอร์มการเลือกข้อมูลพนักงานที่ต้องการแก้ไข

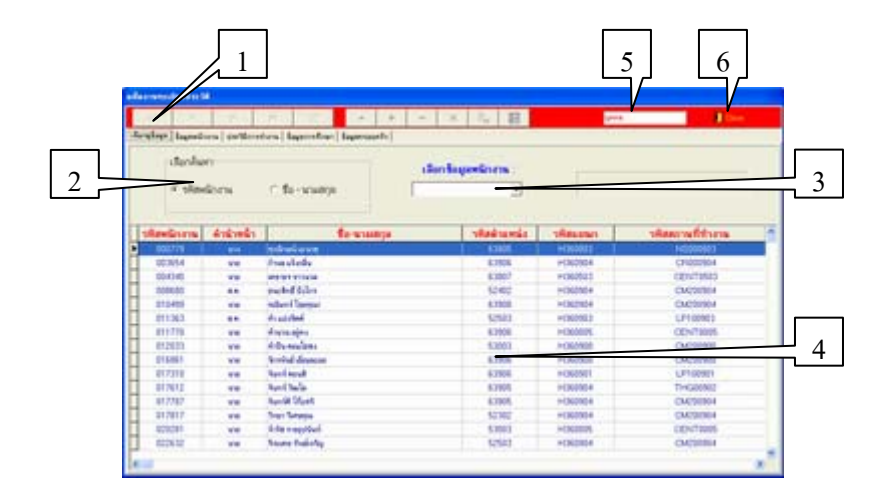

ภาพที่ ข. 9 ฟอร์มการเลือกข้อมูลพนักงานที่ต้องการแก้ไข

-หมายเลข 1 ปุ่ม Control ในการเลื่อนดูข้อมูล (ตามรายละเอียดการใช้งาน Function Control Database)

-หมายเลข 2 ส่วนเลือกเงื่อนไข

-หมายเลข 3 คือกรอกรหัสพนักงานหรือเลือกรายชื่อพนักงาน

-หมายเลข 4 คือส่วนแสดงข้อมูล

-หมายเลข 5 บอกสถานะการทำงานของ Tab Sheet ว่ากำลังทำงานกับระบบงานใด

-หมายเลข 6 ปุ่มเลือกกลับ Menu หลัก

รายละเอียคเพิ่มเติม

เลือกหมายเลข 1 เพื่อเลือกภาพที่แบบการค้นหา เมื่อเลือกแล้วให้ Click เลือกหมายเลข 2 เพื่อกรอกรหัสพนักงานหรือเลือกรายชื่อพนักงาน เพื่อค้นหาพนักงานที่ต้องการแก้ไข ฟอร์มการเพิ่ม แก้ไขข้อมูลพนักงาน

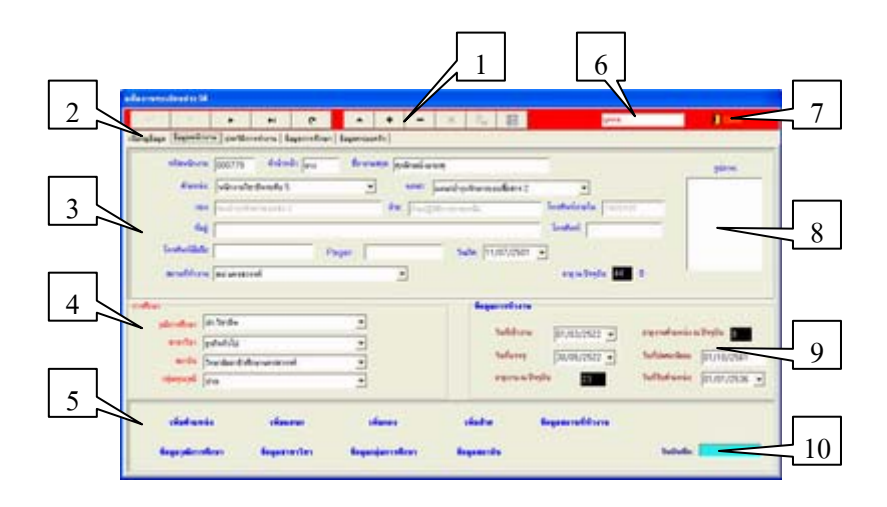

ภาพที่ ข. 10 ฟอร์มการเพิ่ม แก้ไขข้อมูลพนักงาน

-หมายเลข 1 ปุ่ม Control ในการเพิ่ม แก้ไข ลบ ยกเลิก ปรับปรุง เลื่อนดูข้อมูล (ตามรายละเอียดการ

ใช้งาน Function Control Database)

-หมายเลข 2 Tab Sheet เลือกเพื่อใช้ในการทำงานกับระบบงานที่ต้องการ

-หมายเลข 3 ส่วนคีย์ข้อมูลพนักงาน

-หมายเลข 4 ส่วนคีย์ข้อมูลพนักงานด้านการศึกษา

-หมายเลข 5 ส่วนเลือกการเพิ่ม แก้ไขข้อมูลตำแหน่ง แผนก กอง สถานที่ทำงาน สาขาวิชา คุณวุฒิ กลุ่มการศึกษา สถาบัน

-หมายเลข 6 บอกสถานะการทำงานของ Tab Sheet ว่ากำลังทำงานกับระบบงานใด

-หมายเลข 7 ปุ่มออกจากการทำงาน

-หมายเลข 8 ส่วนใส่ภาพที่ภาพพนักงาน

-หมายเลข 9 ส่วนคีย์ข้อมูลด้านการทำงาน

การเพิ่มหรือแก้ไขข้อมูล

 ถ้าไม่มีการใส่ข้อมูลในช่องของรหัสพนักงานจะไม่สามารถทำการบันทึกข้อมูลได้ และจะแสดง ข้อความ แจ้งดังภาพที่ ข. 11 และ Cursor จะวิ่งไปที่ช่องรหัสพนักงาน  ส่วนช่องที่ใช้แสดงอายุ อายุการทำงาน จะเป็นการคำนวณอัตโนมัติ โดยอิงระบบ วันที่ของเครื่อง

| Informa  | ition 🔀                  |
|----------|--------------------------|
| <b>(</b> | ท่านยังไม่ใส่รหัสพนักงาน |
|          | ОК                       |

ภาพที่ ข. 11 แสดง ข้อความ เตือน

ฟอร์มเพิ่ม แก้ไขข้อมูลการทำงาน

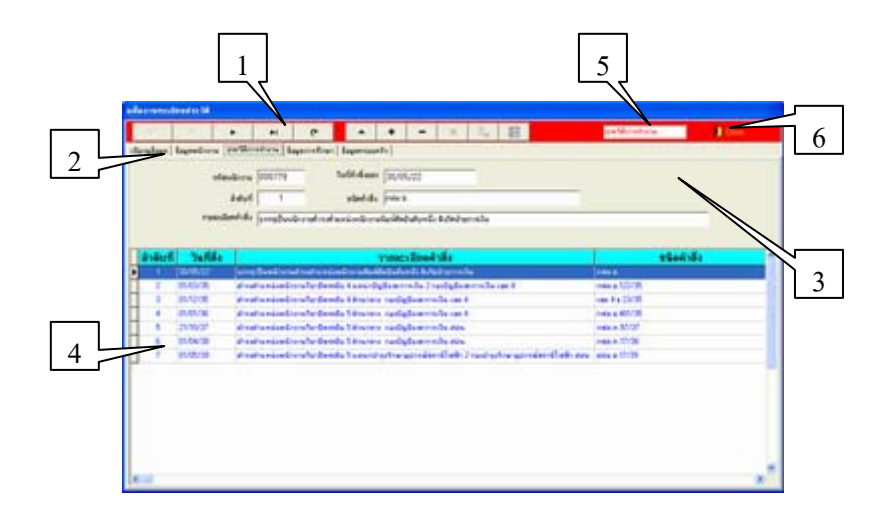

ภาพที่ ข. 12 ฟอร์มเพิ่ม แก้ไขข้อมูลการทำงาน

-หมายเลข 1 ปุ่ม Control ในการเพิ่ม แก้ไข ลบ ยกเลิก ปรับปรุง เลื่อนดูข้อมูล (ตามรายละเอียด การใช้งาน Function Control Database) -หมายเลข 2 Tab Sheet เลือกเพื่อใช้ในการทำงานกับระบบงานที่ต้องการ -หมายเลข 3 ส่วนคีย์ข้อมูลพนักงาน -หมายเลข 4 ส่วนแสดงข้อมูล -หมายเลข 5 บอกสถานะการทำงานของ Tab Sheet ว่ากำลังทำงานกับระบบงานใด -หมายเลข 6 ปุ่มออกจากการทำงาน

การเพิ่มแก้ไขข้อมูล

เมื่อทำการเพิ่มข้อมูลประวัติการทำงานของพนักงาน ประจำตัว พนักงานขึ้นมาให้ โปรแกรมจะทำการใส่หมายเลข

ฟอร์มเพิ่ม แก้ไขข้อมูลการศึกษา

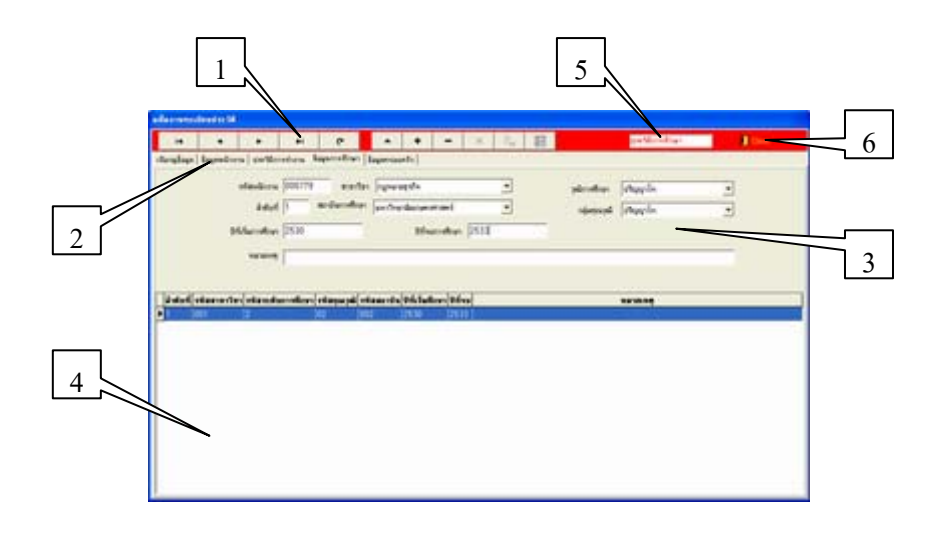

ภาพที่ ข. 13 ฟอร์มเพิ่ม แก้ไขข้อมูลการศึกษา

-หมายเลข 1 ปุ่ม Control ในการเพิ่ม แก้ไข ลบ ยกเลิก ปรับปรุง เลื่อนดูข้อมูล (ตามรายละเอียด การใช้งาน Function Control Database)

-หมายเลข 2 Tab Sheet เลือกเพื่อใช้ในการทำงานกับระบบงานที่ต้องการ

-หมายเลข 3 ส่วนคีย์ข้อมูลพนักงาน

-หมายเลข 4 ส่วนแสดงข้อมูล

-หมายเลข 5 บอกสถานะการทำงานของ Tab Sheet ว่ากำลังทำงานกับระบบงานใด

-หมายเลข 6 ปุ่มออกจากการทำงาน

การเพิ่ม แก้ไขข้อมูล เมื่อทำการเพิ่มข้อมูลประวัติการทำงานของพนักงาน ประจำตัว พนักงานขึ้นมาให้

โปรแกรมจะทำการใส่หมายเลข

#### ฟอร์มเพิ่ม แก้ไขข้อมูลครอบครัว

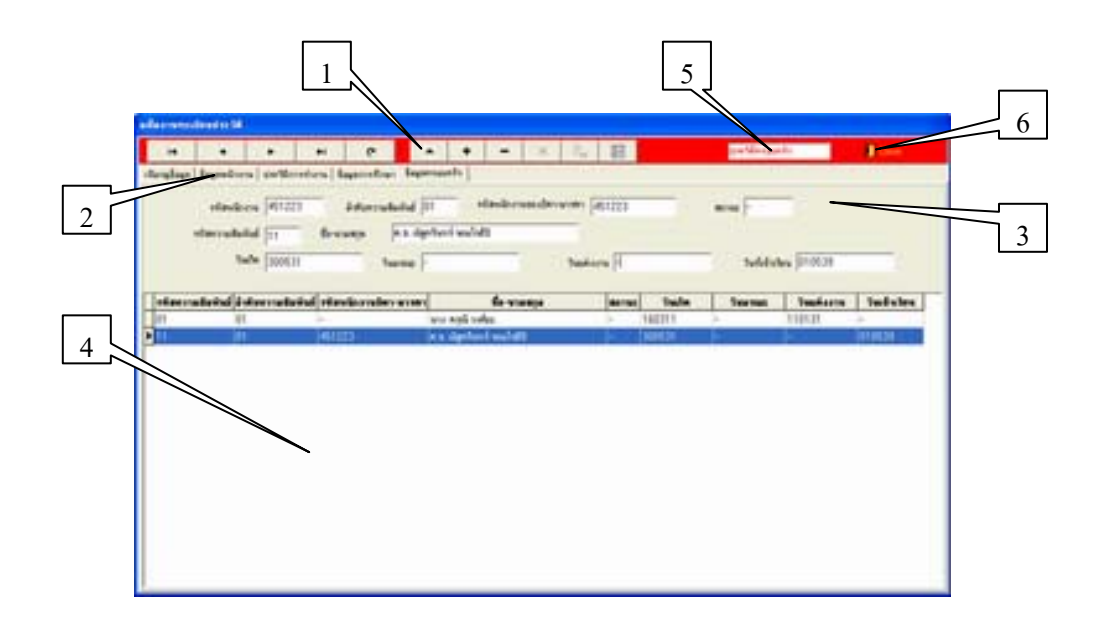

## ภาพที่ ข. 14 ฟอร์มเพิ่ม แก้ไขข้อมูลครอบครัว

-หมายเลข 1 ปุ่ม Control ในการเพิ่ม แก้ไข ลบ ยกเลิก ปรับปรุง เลื่อนดูข้อมูล (ตามรายละเอียด การใช้งาน Function Control Database)

- -หมายเลข 2 Tab Sheet เลือกเพื่อใช้ในการทำงานกับระบบงานที่ต้องการ
- -หมายเลข 3 ส่วนคีย์ข้อมูลพนักงาน
- -หมายเลข 4 ส่วนแสดงข้อมูล
- -หมายเลข 5 บอกสถานะการทำงานของ Tab Sheet ว่ากำลังทำงานกับระบบงานใด
- -หมายเลข 6 ปุ่มออกจากการทำงาน

การเพิ่ม แก้ไขข้อมูล เมื่อทำการเพิ่มข้อมูลประวัติการทำงานของพนักงาน โปร ประจำตัว พนักงานขึ้นมาให้

<u>โปรแกรมจะทำการใส่หมายเลข</u>

ฟอร์มเพิ่ม แก้ไขข้อมูลส่วนข้อมูลตำแหน่ง

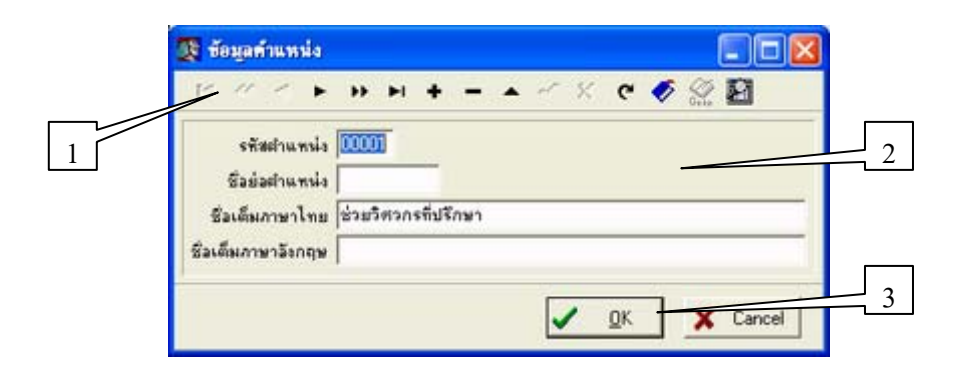

ภาพที่ ข. 15 ฟอร์มเพิ่ม แก้ไขข้อมูลส่วนข้อมูลตำแหน่ง

 หมายเลข 1 ปุ่ม Control ในการเพิ่ม แก้ไข ลบ ยกเลิก ปรับปรุง เลื่อนดูข้อมูล (ตามรายละเอียด การใช้งาน Function Control Database)
 หมายเลข 2 ส่วนคีย์ข้อมูล
 หมายเลข 3 ปุ่มออกจากการทำงาน

การเพิ่ม แก้ไขข้อมูล

ข้อมูลของตำแหน่งเป็นข้อมูลที่กำหนดโดยฝ่ายทรัพยากรบุคคล การไฟฟ้าฝ่ายผลิตแห่ง ประเทศไทย การปรับปรุงหรือแก้ไขข้อมูล จะกระทำได้ก็ต่อเมื่อมีกำสั่งหรือประกาศจากการไฟฟ้า ฝ่ายผลิตแห่งประเทศไทยเท่านั้น ฟอร์มเพิ่ม แก้ไขข้อมูลส่วนข้อมูลแผนก

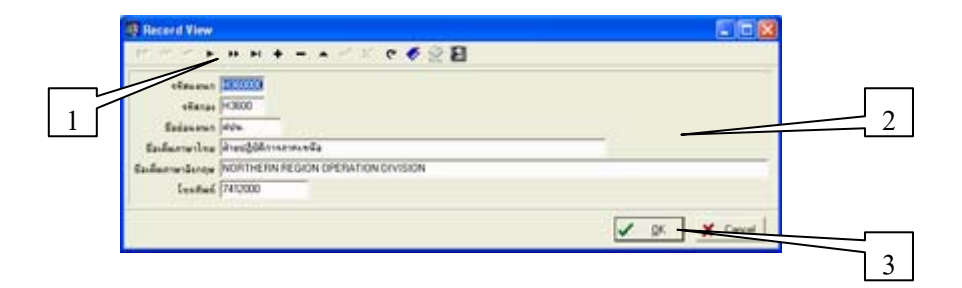

ภาพที่ ข. 16 ฟอร์มเพิ่ม แก้ไขข้อมูลส่วนข้อมูลแผนก

-หมายเลข 1 ปุ่ม Control ในการเพิ่ม แก้ไข ลบ ยกเลิก ปรับปรุง เลื่อนดูข้อมูล (ตามรายละเอียด การใช้งาน Function Control Database)

-หมายเลข 2 ส่วนคีย์ข้อมูล

-หมายเลข 3 ปุ่มออกจากการทำงาน

การเพิ่ม แก้ไขข้อมูล

ข้อมูลของแผนกเป็นข้อมูลที่กำหนดโดยฝ่ายทรัพยากรบุคคล การไฟฟ้าฝ่ายผลิตแห่ง ประเทศไทย การปรับปรุงหรือแก้ไขข้อมูล จะกระทำได้ก็ต่อเมื่อมีกำสั่งหรือประกาศจากการไฟฟ้า ฝ่ายผลิตแห่งประเทศไทยเท่านั้น ฟอร์มเพิ่ม แก้ไขข้อมูลส่วนข้อมูลกอง

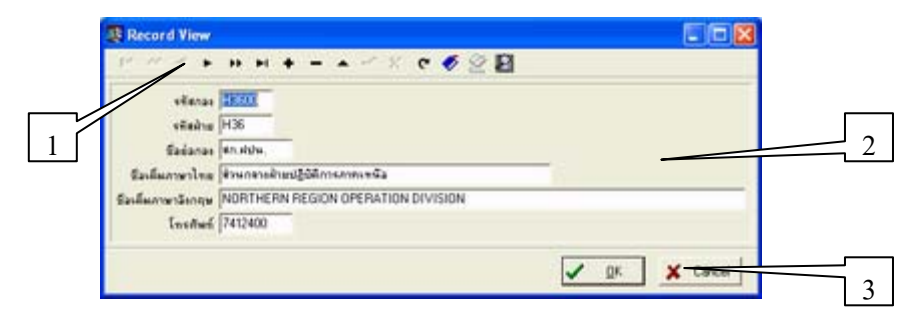

ภาพที่ ข. 17 ฟอร์มเพิ่ม แก้ไขข้อมูลส่วนข้อมูลกอง

-หมายเลข 1 ปุ่ม Control ในการเพิ่ม แก้ไข ลบ ยกเลิก ปรับปรุง เลื่อนดูข้อมูล (ตามรายละเอียดการ

ใช้งาน Function Control Database)

-หมายเลข 2 ส่วนคีย์ข้อมูล

-หมายเลข 3 ปุ่มออกจากการทำงาน

การเพิ่ม แก้ไขข้อมูล

ข้อมูลของกองเป็นข้อมูลที่กำหนดโดยฝ่ายทรัพยากรบุคคล การไฟฟ้าฝ่ายผลิตแห่งประเทศ ไทย การปรับปรุงหรือแก้ไขข้อมูล จะกระทำได้ก็ต่อเมื่อมีคำสั่งหรือประกาศจากการไฟฟ้าฝ่ายผลิต แห่งประเทศไทยเท่านั้น

ฟอร์มเพิ่ม แก้ไขข้อมูลส่วนข้อมูลฝ่าย

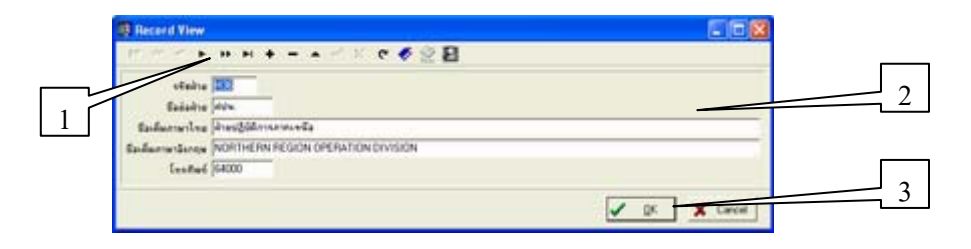

ภาพที่ ข. 18 ฟอร์มเพิ่ม แก้ไขข้อมูลส่วนข้อมูลฝ่าย

-หมายเลข 1 ปุ่ม Control ในการเพิ่ม แก้ไข ลบ ยกเลิก ปรับปรุง เลื่อนดูข้อมูล (ตามรายละเอียด การใช้งาน Function Control Database)
-หมายเลข 2 ส่วนกีย์ข้อมูล
-หมายเลข 3 ปุ่มออกจากการทำงาน

การเพิ่ม แก้ไขข้อมูล

ข้อมูลของฝ่ายเป็นข้อมูลที่กำหนดโดยฝ่ายทรัพยากรบุคคล การไฟฟ้าฝ่ายผลิตแห่งประเทศ ไทย การปรับปรุงหรือแก้ไขข้อมูล จะกระทำได้ก็ต่อเมื่อมีกำสั่งหรือประกาศจากการไฟฟ้าฝ่ายผลิต แห่งประเทศไทยเท่านั้น

ฟอร์มเพิ่ม แก้ไขข้อมูลส่วนข้อมูลสถานที่ทำงาน

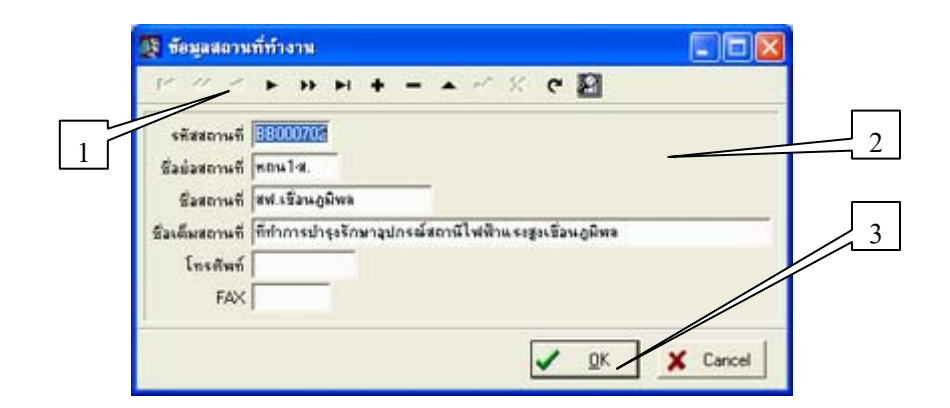

ภาพที่ ข. 19 ฟอร์มเพิ่ม แก้ไขข้อมูลส่วนข้อมูลสถานที่ทำงาน

-หมายเลข 1 ปุ่ม Control ในการเพิ่ม แก้ไข ลบ ยกเลิก ปรับปรุง เลื่อนดูข้อมูล (ตามรายละเอียด การใช้งาน Function Control Database)
-หมายเลข 2 ส่วนคีย์ข้อมูล
-หมายเลข 3 ปุ่มออกจากการทำงาน การเพิ่ม แก้ไขข้อมูล

รหัสสถานที่ทำงานจะประกอบด้วยตัวอักษร 3 ตัว และตัวเลข 4 ตัว ตัวอักษรหมายถึงชื่อ ของสถานที่ ส่วนตัวเลข 2 ตัวแรกจะบอกสังกัดกอง ส่วนตัวเลข 2 ตัวหลังจะบอกสังกัดแผนก

ฟอร์มเพิ่ม แก้ไขข้อมูลส่วนข้อมูลวุฒิการศึกษา

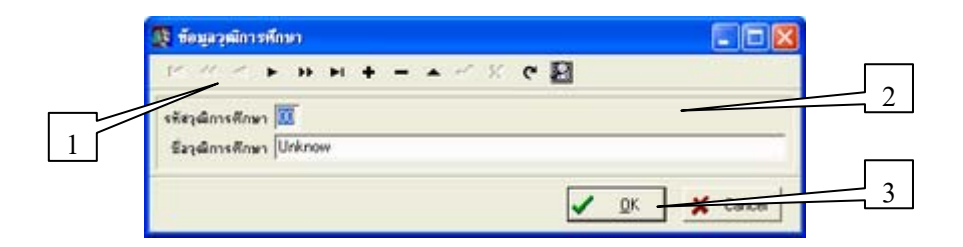

ภาพที่ ข. 20 ฟอร์มเพิ่ม แก้ไขข้อมูลส่วนข้อมูลวุฒิการศึกษา

-หมายเลข 1 ปุ่ม Control ในการเพิ่ม แก้ไข ลบ ยกเลิก ปรับปรุง เลื่อนดูข้อมูล (ตามรายละเอียด การใช้งาน Function Control Database)
-หมายเลข 2 ส่วนคีย์ข้อมูล
-หมายเลข 3 ปุ่มออกจากการทำงาน

การเพิ่ม แก้ไขข้อมูล

ข้อมูลของวุฒิการศึกษาเป็นข้อมูลที่กำหนดโดยฝ่ายทรัพยากรบุคคล การไฟฟ้าฝ่ายผลิต แห่งประเทศไทย การปรับปรุงหรือแก้ไขข้อมูล จะกระทำได้ก็ต่อเมื่อมีกำสั่งหรือประกาศจากการ ไฟฟ้าฝ่ายผลิตแห่งประเทศไทยเท่านั้น ฟอร์มเพิ่ม แก้ไขข้อมูลส่วนข้อมูลสาขาวิชา

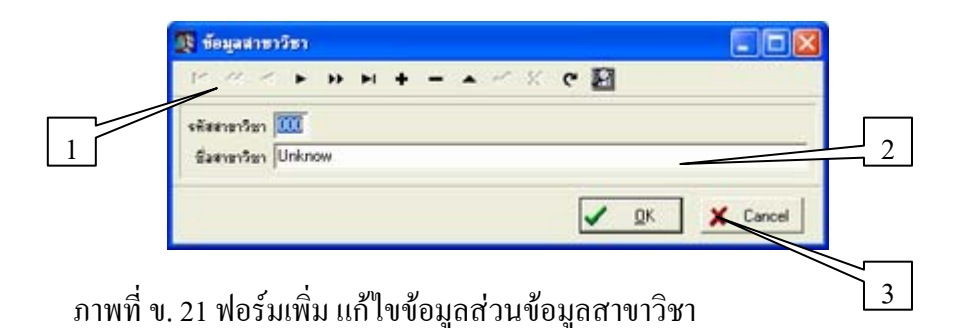

 หมายเลข 1 ปุ่ม Control ในการเพิ่ม แก้ไข ลบ ยกเลิก ปรับปรุง เลื่อนดูข้อมูล (ตามรายละเอียด การใช้งาน Function Control Database)
 หมายเลข 2 ส่วนกีย์ข้อมูล
 หมายเลข 3 ปุ่มออกจากการทำงาน

การเพิ่ม แก้ไขข้อมูล

ข้อมูลของสาขาวิชาเป็นข้อมูลที่กำหนดโดยฝ่ายทรัพยากรบุคคล การไฟฟ้าฝ่ายผลิตแห่ง ประเทศไทย การปรับปรุงหรือแก้ไขข้อมูล จะกระทำได้ก็ต่อเมื่อมีคำสั่งหรือประกาศจากการไฟฟ้า ฝ่ายผลิตแห่งประเทศไทยเท่านั้น

ฟอร์มเพิ่ม แก้ไขข้อมูลส่วนข้อมูลกลุ่มการศึกษา

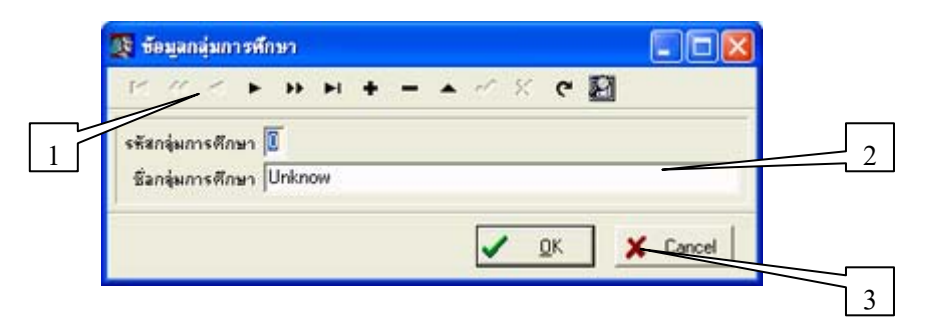

ภาพที่ ข. 22 ฟอร์มเพิ่ม แก้ไขข้อมูลส่วนข้อมูลกลุ่มการศึกษา

-หมายเลข 1 ปุ่ม Control ในการเพิ่ม แก้ไข ลบ ยกเลิก ปรับปรุง เลื่อนดูข้อมูล (ตามรายละเอียด การใช้งาน Function Control Database)
-หมายเลข 2 ส่วนกีย์ข้อมูล
-หมายเลข 3 ปุ่มออกจากการทำงาน

การเพิ่ม แก้ไขข้อมูล

ข้อมูลของกลุ่มการศึกษาเป็นข้อมูลที่กำหนดโดยฝ่ายทรัพยากรบุคคล การไฟฟ้าฝ่ายผลิต แห่งประเทศไทย การปรับปรุงหรือแก้ไขข้อมูล จะกระทำได้ก็ต่อเมื่อมีกำสั่งหรือประกาศจากการ ไฟฟ้าฝ่ายผลิตแห่งประเทศไทยเท่านั้น

ฟอร์มเพิ่ม แก้ไขข้อมูลส่วนข้อมูลสถาบัน

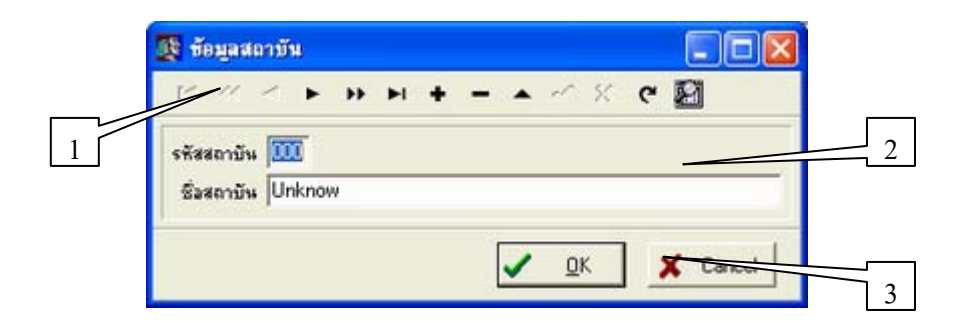

ภาพที่ ข. 23 ฟอร์มเพิ่ม แก้ไขข้อมูลส่วนข้อมูลสถาบัน

-หมายเลข 1 ปุ่ม Control ในการเพิ่ม แก้ไข ลบ ยกเลิก ปรับปรุง เลื่อนดูข้อมูล (ตามรายละเอียด การใช้งาน Function Control Database)
-หมายเลข 2 ส่วนคีย์ข้อมูล
-หมายเลข 3 ปุ่มออกจากการทำงาน

การเพิ่ม แก้ไขข้อมูล

ข้อมูลของสถาบันเป็นข้อมูลที่กำหนดโดยฝ่ายทรัพยากรบุคคล การไฟฟ้าฝ่ายผลิตแห่ง ประเทศไทย การปรับปรุงหรือแก้ไขข้อมูล จะกระทำได้ก็ต่อเมื่อมีกำสั่งหรือประกาศจากการไฟฟ้า ฝ่ายผลิตแห่งประเทศไทยเท่านั้น

ส่วนการค้นหาข้อมูล

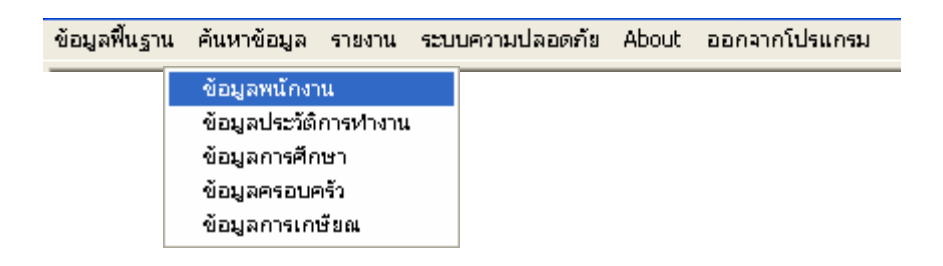

ภาพที่ ข. 24 เมนูย่อยของเมนูการค้นหาข้อมูล

-ใช้เป็นส่วนการก้นหาข้อมูลต่างๆ ประกอบด้วย

- 1.ค้นหาข้อมูลประวัติพนักงาน
- 2.ค้นหาข้อมูลประวัติการทำงาน
- 3.ค้นหาข้อมูลประวัติการศึกษา
- 4.ค้นหาข้อมูลประวัติครอบครัว
- 5.ค้นหาข้อมูลการเกษียน

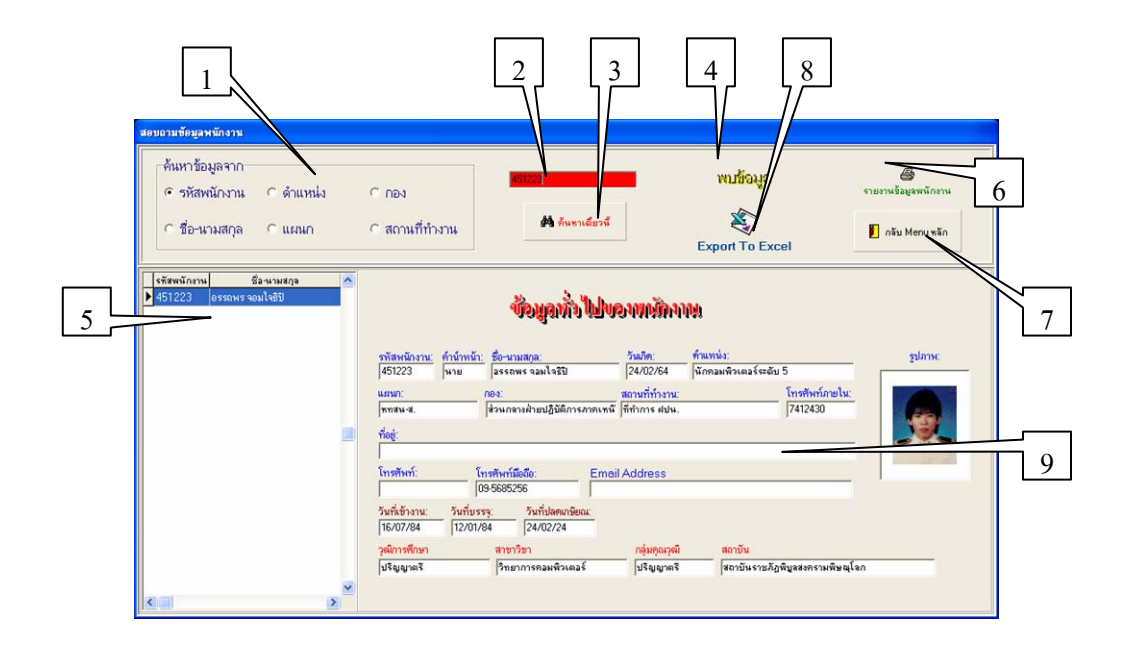

ฟอร์มการค้นหาข้อมูลพนักงาน

ภาพที่ ข. 25 ฟอร์มการค้นหาข้อมูลพนักงาน

-หมายเลข 1 ใช้เลือกลักษณะการค้นหาข้อมูล เช่นเลือกจาก ข้อมูลรหัสพนักงาน ชื่อ-นามสกุล ตำแหน่ง แผนก กอง หรือสถานที่ทำงาน

-หมายเลข 2 ช่องสำหรับคีย์หมายเลขรหัสพนักงานหรือเลือกข้อมูลที่ต้องการค้นหา

-หมายเลข 3 ปุ่มทำการค้นหา

-ถ้ามีข้อมูล จะมี ข้อความ แสดงที่หมายเลข 4

-ข้อมูลที่ต้องการจะแสดงที่ช่องตาราง หมายเลข 5 และหมายเลข 9 ในกรณีที่การเลือกดู ข้อมูลเลือกเป็นกลุ่ม เช่น การเลือกดูข้อมูลของพนักงานที่สังกัดในแผนกนั้นๆ ต้อง ข้อมูลใน หมายเลข 9 จะไม่แสดงออกมานอกเสียจากทำการ Click เลือกพนักงานที่แสดงอยู่ในตารางในส่วน ของหมายเลข 5 ก่อน

-กคปุ่มหมายเลข 6 เมื่อต้องการพิมพ์ข้อมูล -หมายเลข 7 ปุ่มออกจากการทำงาน -ถ้าต้องการ Export ข้อมูลไปเป็นภาพที่แบบของ Excel กดปุ่มหมายเลข 8 การเลือกลักษณะการค้นหาข้อมูล

-หลังจากเลือกเงื่อนไขการค้นหาแล้ว

-ใส่หมายเลขรหัสพนักงานที่ต้องการค้นหา ในกรณีเลือกค้นหาจากรหัสพนักงาน

-เลือกข้อมูลค้นหาจาก Combo box ในกรณีเลือกนอกเหนือจากค้นหาจากรหัสพนักงาน -กคปุ่มค้นหา เพื่อทำการค้นหา

ฟอร์มการค้นหาข้อมูลประวัติการทำงาน

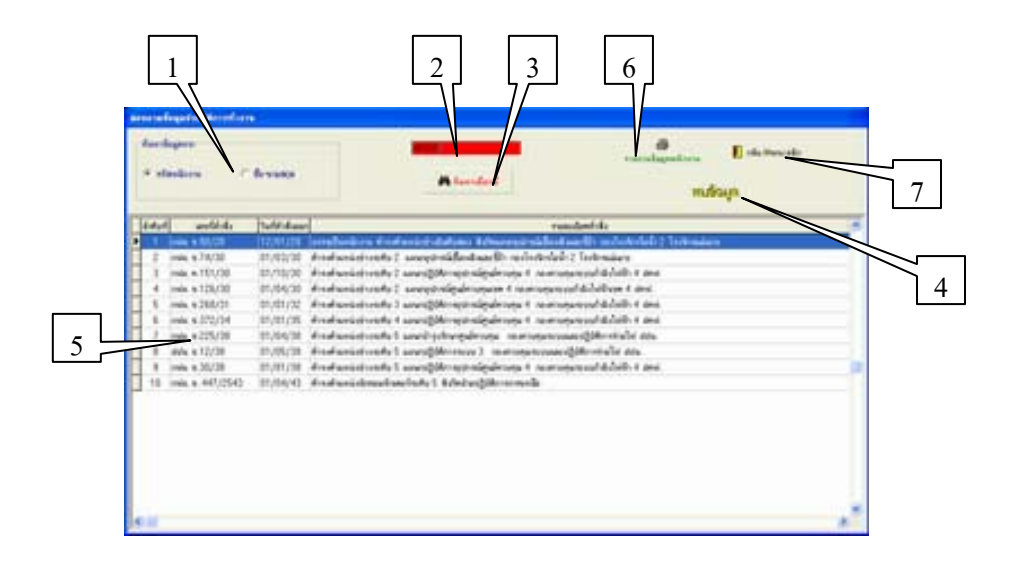

ภาพที่ ข. 26 ฟอร์มการค้นหาข้อมูลประวัติการทำงาน

-หมายเลข 1 ใช้เลือกลักษณะการค้นหาข้อมูล

-หมายเลข 2 ช่องสำหรับคีย์หมายเลขรหัสพนักงานหรือเลือกข้อมูลที่ต้องการค้นหา

-หมายเลข 3 ปุ่มทำการค้นหา

-ถ้ามีข้อมูล จะมี ข้อความ แสคงที่หมายเลข 4

-ข้อมูลที่ต้องการจะแสดงที่ช่องตาราง หมายเลข 5

-กดปุ่มหมายเลข 6 เมื่อต้องการพิมพ์ข้อมูล

-หมายเลข 7 ปุ่มออกจากการทำงาน

การเลือกลักษณะการค้นหาข้อมูล

-หลังจากเลือกเงื่อนไขการค้นหาแล้ว

-ใส่หมายเลขรหัสพนักงานที่ต้องการค้นหา ในกรณีเลือกค้นหาจากรหัสพนักงาน -เลือกข้อมูลค้นหาจาก Combo box ในกรณีเลือกนอกเหนือจากค้นหาจากรหัสพนักงาน

-กดปุ่มค้นหา เพื่อทำการค้นหา

ฟอร์มการค้นหาข้อมูลการศึกษา

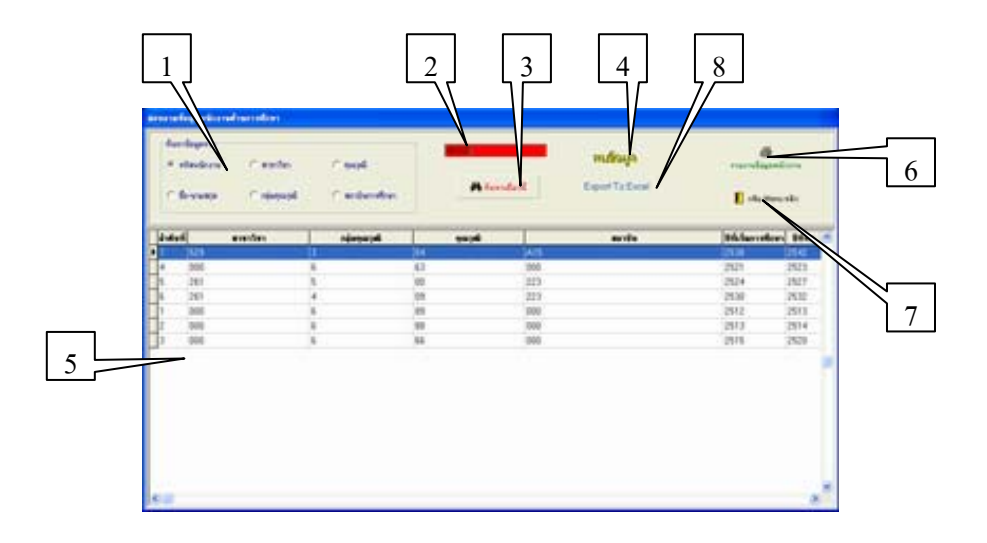

ภาพที่ ข. 27 ฟอร์มการค้นหาข้อมูลการศึกษา

-หมายเลข 1 ใช้เลือกลักษณะหรือเงื่อนไขในการค้นหาข้อมูล

-หมายเลข 2 ช่องสำหรับคีย์หมายเลขรหัสพนักงานหรือเลือกข้อมูลที่ต้องการค้นหา

-หมายเลข 3 ปุ่มทำการค้นหา

-ถ้ามีข้อมูล จะมี ข้อความ แสดงที่หมายเลข 4

-ข้อมูลที่ต้องการจะแสดงที่ช่องตาราง หมายเลข 5

-กคปุ่มหมายเลข 6 เมื่อต้องการพิมพ์ข้อมูล

-หมายเลข 7 ปุ่มออกจากการทำงาน

-ถ้าต้องการ Export ข้อมูลไปเป็นภาพที่แบบของ Excel กคปุ่มหมายเลข 8

การเลือกลักษณะการค้นหาข้อมูล

-หลังจากเลือกเงื่อนไขการค้นหาแล้ว

-ใส่หมายเลขรหัสพนักงานที่ต้องการค้นหา ในกรณีเลือกค้นหาจากรหัสพนักงาน

-เลือกข้อมูลค้นหาจาก Combo box ในกรณีเลือกนอกเหนือจากค้นหาจากรหัสพนักงาน -กดปุ่มค้นหา เพื่อทำการค้นหา

ฟอร์มการค้นหาข้อมูลครอบครัว

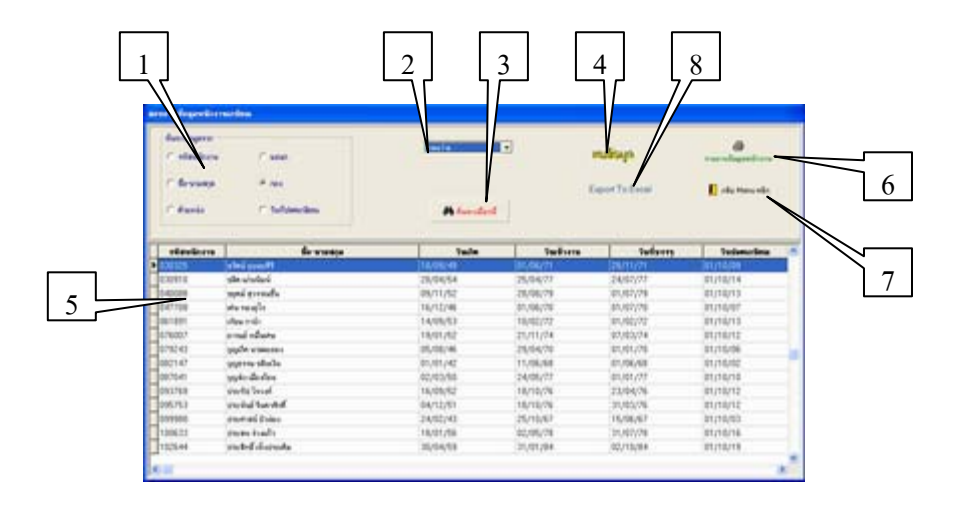

ภาพที่ ข. 28 ฟอร์มการค้นหาข้อมูลครอบครัว

-หมายเลข 1 ใช้เลือกลักษณะการค้นหาข้อมูล

-หมายเลข 2 ช่องสำหรับกี่ย์หมายเลขรหัสพนักงานหรือเลือกข้อมูลที่ต้องการก้นหา

-หมายเลข 3 ปุ่มทำการค้นหา

-ถ้ามีข้อมูล จะมี ข้อความ แสดงที่หมายเลข 4

-ข้อมูลที่ต้องการจะแสดงที่ช่องตาราง หมายเลข 5

-กดปุ่มหมายเลข 6 เมื่อต้องการพิมพ์ข้อมูล

-หมายเลข 7 ปุ่มออกจากการทำงาน

-ถ้าต้องการ Export ข้อมูลไปเป็นภาพที่แบบของ Excel กคปุ่มหมายเลข 8

การเลือกลักษณะการค้นหาข้อมูล

-หลังจากเลือกเงื่อนไขการค้นหาแล้ว

-ใส่หมายเลขรหัสพนักงานที่ต้องการค้นหา ในกรณีเลือกค้นหาจากรหัสพนักงาน

-เลือกข้อมูลค้นหาจาก Combo box ในกรณีเลือกนอกเหนือจากค้นหาจากรหัสพนักงาน

-เลือกข้อมูลวันที่เริ่ม-ถึงวันที่ ในกรณีก้นหาเป็นช่วงวันที่

-กดปุ่มค้นหา เพื่อทำการค้นหา

-ในกรณีที่เลือกค้นหาข้อมูลจากช่วงวันที่ ถ้าข้อมูลวันที่เริ่มน้อยกว่า วันที่สุดท้าย จะแสดง ข้อความ ดังภาพที่ ข. 29

| ระบบบุคลากรกรณีศึกษา ฝ่ายปฏิ 🔀           |
|------------------------------------------|
| ท่านได้ดำหนดช่วงวันที่ ผิด กรุณากหนดใหม่ |
| OK                                       |
|                                          |

ภาพที่ ข. 29 ข้อความแสดงกรอกวันที่ผิด

ส่วนของ Menu รายงาน

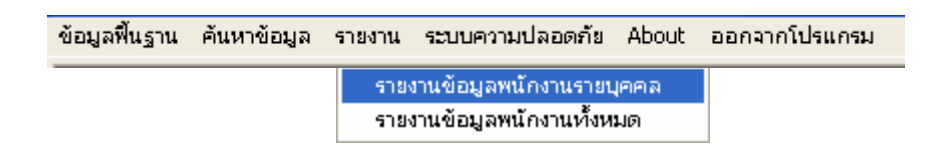

ภาพที่ ข. 30 เมนูย่อยของ เมนูข้อมูลรายงาน

-ใช้เป็นส่วนการออกรายงานต่างๆ ประกอบด้วย

1.รายงานข้อมูลพนักงานรายบุคคล

2.รายงานข้อมูลพนักงานทั้งหมด

หมายเหตุ ส่วนรายงานอื่นๆ เช่น รายงานประวัติการทำงาน รายงานประวัติการศึกษา รายงาน ประวัติกรอบกรัว สามารถสั่งพิมพ์รายงานได้ในส่วนของการก้นหา

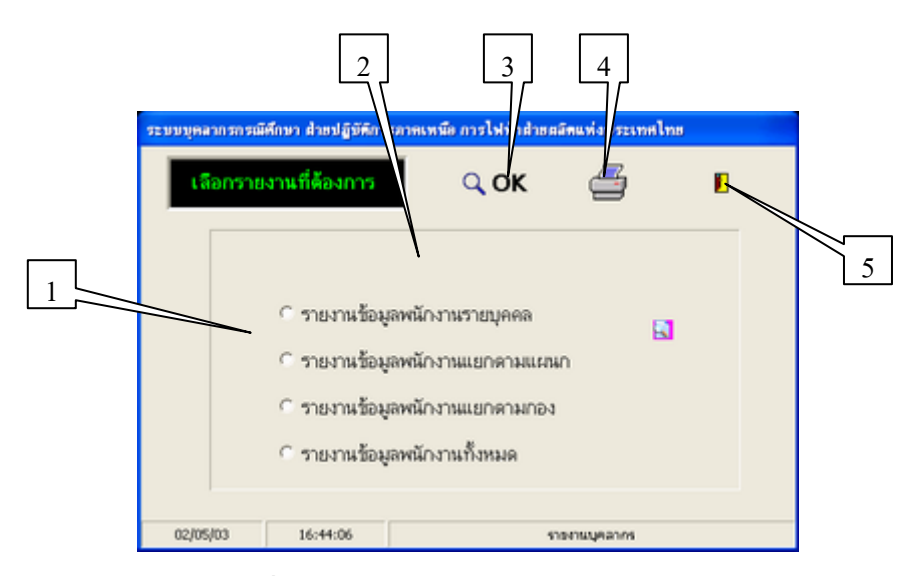

ฟอร์มรายงานข้อมูลพนักงานรายบุคคล

#### ภาพที่ ข. 31 ฟอร์มรายงานข้อมูลพนักงานรายบุคคล

การออกรายงาน

-เลือกรายงานที่ต้องการที่หมายเลข 1 โดยเลือก Click ข้อมูลที่ต้องการรายงาน -หลัง Click เลือกประเภทรายงานแล้ว ที่หมายเลข 2 จะมี Combo box แสดงรายการออกมา ให้เลือกข้อมูลที่ต้องการ ยกเว้นการเลือกดูรายงานเป็นรายบุคคล กับรายงานพนักงานทั้งหมด

-ถ้าต้องการดูข้อมูลก่อนพิมพ์ให้กดปุ่มหมายเลข 3

-ถ้าต้องการพิมพ์ข้อมูลเลย ให้กดปุ่มหมายเลข 4

-เมื่อเลิกการทำงานกดปุ่มหมายเลข 5

รายละเอียดเกี่ยวกับการออกรายงานในส่วนงานทะเบียนพนักงาน(เพิ่มเติม)

-รายงานข้อมูลพนักงาน สามารถทำการพิมพ์ข้อมูลพนักงานได้จากฟอร์มการค้นหา และ สามารถเลือกรายการพิมพ์ได้ตาม Function ของการค้นหา เช่น ค้นหาจากรหัสพนักงาน ข้อมูลที่ ออกรายงานจะเป็นข้อมูลของพนักงานรหัสนั้น ถ้าค้นหาจากแผนก ข้อมูลที่ออกรายงานจะเป็น ข้อมูลของพนักงานทั้งหมดที่สังกัดในแผนกนั้นๆ

-ถ้าต้องการพิมพ์ให้กด Print ในขณะที่อยู่ใน Mode Print ข้อมูล

-ถ้าต้องการ Save เป็นภาพที่แบบ File ให้กดภาพที่แผ่น Disk ในขณะที่อยู่ใน Mode Print ข้อมูล

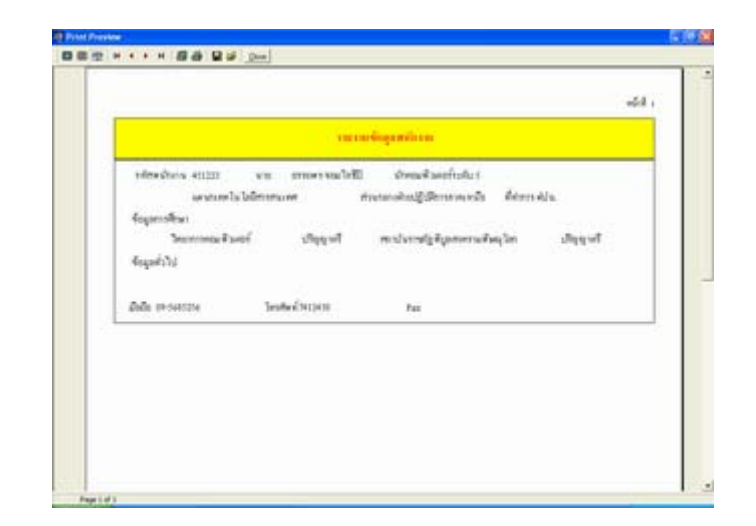

ภาพที่ ข. 32 รายงานข้อมูลพนักงาน

รายงานข้อมูลการทำงาน

-สามารถทำการพิมพ์ข้อมูลพนักงานได้จากฟอร์มการค้นหา และสามารถเลือกรายการพิมพ์ ได้ตาม Function ของการค้นหา

-ถ้าต้องการพิมพ์ให้กด Print ในขณะที่อยู่ใน Mode Print ข้อมูล

-ถ้าต้องการ Save เป็นภาพที่แบบ File ให้กดภาพที่แผ่น Disk ในขณะที่อยู่ใน Mode Print

ข้อมูล

| to a supervised in the  |                                                        | where the second second s | <b>4</b> - |
|-------------------------|--------------------------------------------------------|----------------------------------------------------------------------------------------------------|------------|
|                         |                                                        |                                                                                                    | _          |
|                         | พอผู้สมาะ หลางการ                                      | 10                                                                                                    |            |
| NAMON'N 451223          |                                                        |                                                                                                    |            |
| Severange are           | Children web                                           |                                                                                                    |            |
| rectoris.               |                                                        |                                                                                                    |            |
| ented a                 | unditude rate motors                                   | 6484-Amer 120108                                                                                                    |            |
| unybalien innin         | oristalaskans kolmangirmikaskandha reder               | infeind belowing                                                                                                    |            |
| and a                   | acute sites she had                                    | กันสีสำนักของ อาการรรด                                                                                                    |            |
| Analyzeicheolist v      | แนะหมู่สารเสียงสินแก่มีก กระวังจังทั่งไป 2 โรงโรงแม่มา |                                                                                                    |            |
| event o                 | ออกสังส์ เหลือ เสียง                                   | อันนี้ล่าสี่งออก อาการวร                                                                                                    |            |
| Annainamininendia 2 a   | อมารับได้สารหม่างมีสูงส์สารสุข 1 กระสารสุขกรรมกำลังได้ | tha sheet                                                                                                    |            |
| and a                   | acatre une ubridhew                                    | กับที่สำนังออก อายาลาย                                                                                                    |            |
| Analyzeicheolist a      | แนกจุบัทยโตปลามอุนขอ 6 กระหาบอุมารรมกำลังให้สิบขอ      | t dest.                                                                                                    |            |
| avoid a                 | เสริส์แก้ส์ เหลือ เออออา                               | กันนี้สำนังออก อายางว่อ                                                                                                    |            |
| Annal somirist and up a | และผู้ปริการอุการมีสูงส์สาวอุ่ม 1 กระสาวอุปกระกำสังได้ | the sheet                                                                                                    |            |
| and a                   | มอร์ได้หนึ่ง เหล่ม 937204                              | อันสีลำสังออก อากอากอร                                                                                                    |            |
| Annahumininandu tu      | องกฏิบัติการจุบารมีสูงส์สาวสุข 1 กระสาวสุขภามกำลังได้  | the stand                                                                                                    |            |
| and a                   | และสี่ส่วนั้น กล่อง 1022508                            | Sullivilian excess                                                                                                    |            |

ภาพที่ ข. 33 รายงานข้อมูลประวัติการทำงาน

รายงานการศึกษา

-สามารถทำการพิมพ์ข้อมูลพนักงานได้จากฟอร์มการค้นหา และสามารถเลือกรายการพิมพ์ ได้ตาม Function ของการค้นหา

-ถ้าต้องการพิมพ์ให้กด Print ในขณะที่อยู่ใน Mode Print ข้อมูล

| airdau ras   | nen                        | -                          | -gaminane                                          |              | 16-24 |
|--------------|----------------------------|----------------------------|----------------------------------------------------|--------------|-------|
| tim          | him 481223                 |                            |                                                    |              |       |
| foru<br>nu e | ക്യം നേഷം<br>നിന്നതിന്റെയ് | dalah (1946)<br>Kananada d | ง มักของที่วงหลังประมาณ<br>19 เป็นปฏิมีการการเครือ | navisiations | nune  |
| 14.16        | neinen                     |                            |                                                    |              |       |
| sec.         | ulative                    | metho                      | miduration                                         | thicker      | 10m   |
| ्र           | dayyal                     | Newsysteed                 | anduralphymorrakesfas                              | 2536         | 194   |
|              | shyyst                     | hyvonakuni                 | anders/ghyaamahee/ee                               | 3101         | 10    |
| 2.4          | dayat                      | hormatical                 | ละประหภูมิสุดอาสตรุโลง                             | 2104         | 267   |
|              |                            |                            |                                                    |              |       |

ภาพที่ ข. 34 รายงานข้อมูลการศึกษา

รายงานข้อมูลครอบครัว

-สามารถทำการพิมพ์ข้อมูลพนักงานได้จากฟอร์มการค้นหา และสามารถเลือกรายการพิมพ์ ได้ตาม Function ของการค้นหา

-ถ้าต้องการพิมพ์ให้กด Print ในขณะที่อยู่ใน Mode Print ข้อมูล

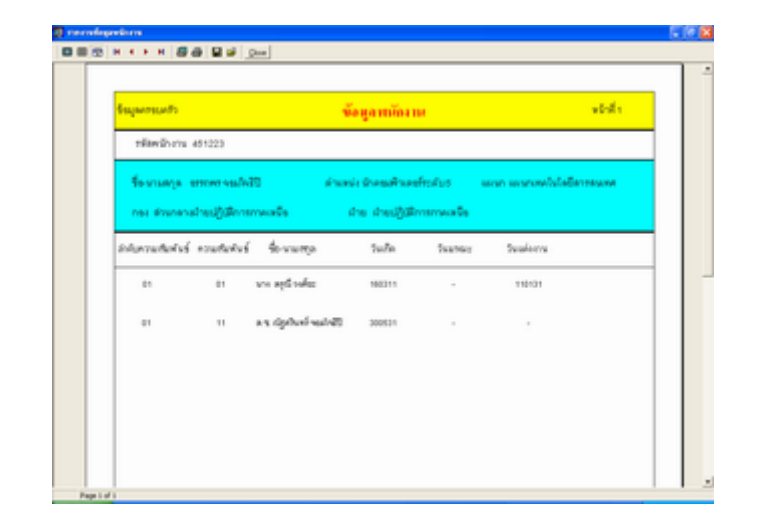

ภาพที่ ข. 35 รายงานข้อมูลครอบครัว

รายงานข้อมูลการเกษียณอายุการทำงาน

-สามารถทำการพิมพ์ข้อมูลพนักงานได้จากฟอร์มการค้นหา และสามารถเลือกรายการพิมพ์ ได้ตาม Function ของการค้นหา

-ถ้าต้องการพิมพ์ให้กด Print ในขณะที่อยู่ใน Mode Print ข้อมูล

| laigerrandiserrafisere | 200                     | jamiarus                   | *1-1                |
|------------------------|-------------------------|----------------------------|---------------------|
| ninders states         | Rousense Alberthal      | พัฒษร์เชาเปรียว            |                     |
| แก่ก แรงการไปไลปีส     | TRANK THE               | สารการประเญริสิการการหรือ  | 5.Årifters 2606-17  |
| 168965474 301331       | รัฐษณฑาต จุบังที่สุดสาก | สำนาจัง คลังงานใหญ่ไดย     | alan :              |
| war warmelylefe        | TRANK Pac               | ຄົນກາດວ່າແຊ້ງເລືອກການເຫນືອ | ระดังสัมนะ สุราชสุข |
| nfamilitaria 310676    | fourness synfilled and  | ส่วนหมัง ช่างกรคือ 6       |                     |
| แกก แรงกางไปไลปัง      | 1944W 794               | สารการสำระผู้มีสารการสาร   | 9.Active #199.17    |
| Mandhens atocco        | высширь проссосинал     | มันหน่ะ จำกระสืบช          |                     |
| unin sommelislette     | newse rac               | តណាមានវានេរៀវនីការការទទឹង  | 11ÅnGuri 2463.21    |

ภาพที่ ข. 36 รายงานข้อมูลการเกษียณอายุการทำงาน

ในส่วนของ Menu รายงานข้อมูลพนักงานทั้งหมด

-โปรแกรมจะทำการพิมพ์ข้อมูลพนักงานทั้งหมดออกมาให้ ถ้าต้องการพิมพ์ให้กด Print ในขณะที่อยู่ใน Mode Print ข้อมูล

| randapetiva                                                                                                    |                              | y Brilley                                                                                                    |
|----------------------------------------------------------------------------------------------------|------------------------------|----------------------------------------------------------------------------------------------------|
|                                                                                                    | ข้อมูลหมักราย                |                                                                                                    |
| stantines water formanys of                                                                                                    | i analisedarang anasis       | with constrained by the second second second second second second second second second second second second se                                                                                                    |
| www.ceptoercoullerorz                                                                                                    | energy of the terranders     | dissif@minuse0s                                                                                                    |
| standiers enter Annuage er                                                                                                    | e naveleda - anate           | Analysis .                                                                                                    |
| search grite services and                                                                                                    | environmenter (              | dissi@@mirrowside                                                                                                    |
| energies man dessays of                                                                                                    | a security security desired. | with an a first start of the second second sec |
| and the second second se | multiflatereda               | สารปฏิสิการกระดิจ                                                                                                    |

ภาพที่ ข. 37 รายงานข้อมูลพนักงานทั้งหมด

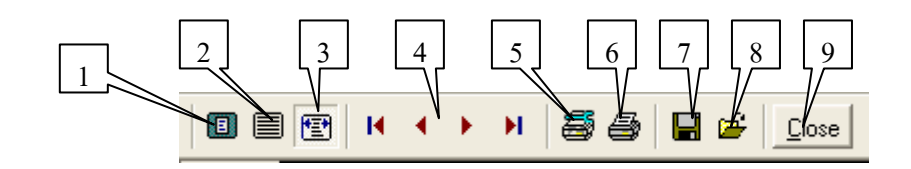

ภาพที่ ข.38 Control Function การพิมพ์ข้อมูล

Control Function การพิมพ์ข้อมูล

- หมายเลข 1 ใช้ Zoom แบบเต็มหน้ากระคาษ
- หมายเลข 2 ใช้ Zoom แบบเต็มความกว้างหน้ากระดาษ

- หมายเลข 3 ใช้ Zoom แบบเต็มความกว้างของจอภาพ
- หมายเลข 4 ใช้ Function ในการเลื่อนดูข้อมูล ไปหน้าแรกสุด ไปหน้าก่อนหน้า ไปหน้า ต่อไป และไปหน้าสุดท้าย ตามลำดับ
- หมายเลข 5 ใช้ในการ Setup หน้า
- หมายเลข 6 ใช้พิมพ์ข้อมูลออกทางเครื่องพิมพ์
- หมายเลข 7 ใช้บันทึกข้อมูลในภาพที่แบบไฟล์ข้อมูลการพิมพ์ (QRP)
- หมายเลข 8 ใช้เปิดไฟล์ข้อมูลในภาพที่แบบไฟล์ข้อมูลการพิมพ์ (QRP)
- หมายเลข 9 ออกจาก Mode การพิมพ์

ส่วนของ Menu ระบบความปลอดภัย

| ข้อมูลฟื้นฐาน | ค้นหาข้อมูล | รายงาน | ระบบความปลอดภัย               | About | ออกจากโปรแกรม |
|---------------|-------------|--------|-------------------------------|-------|---------------|
|               |             |        | เพิ่ม User<br>เปลี่ยน Passwor | ′d    |               |

## ภาพที่ ข. 39 เมนูย่อยของ เมนูระบบความปลอคภัย

-ใช้เป็นส่วนการควบคุมการเข้าใช้งานระบบ ประกอบค้วย 1.Menu การเพิ่มข้อมูลผู้ใช้ 2.Menu การเปลี่ยน Password ฟอร์มในส่วนการเพิ่ม User

|   | 🕵 เปลี่ยน Your Passwords and User Name 📃 🗆 🔀 |   |
|---|----------------------------------------------|---|
| 2 | Password :                                   |   |
|   | Read Only     C Full Control                 | 4 |
|   |                                              | 5 |

ภาพที่ ข. 40 ฟอร์มในส่วนการเพิ่ม User

```
-หมายเลข 1 ช่องรับชื่อผู้ใช้งาน
-หมายเลข 2 ช่องรับ Password
-หมายเลข 3 ช่องรับ Password เพื่อใช้ตรวจเช็คความถูกต้อง
-หมายเลข 4 ส่วนกำหนดสิทธิในการเข้าใช้งาน
-หมายเลข 5 ปุ่มออกจากโปรแกรม
```

รายละเอียดเพิ่มเติมของส่วนการกำหนดสิทธิในการทำงาน

-ถ้าเป็นเป็น Read Only จะไม่สามารถใช้งานในส่วนของ การเพิ่ม แก้ไข ข้อมูลพื้นฐานได้ -ถ้าเป็นเป็น Full Control จะสามารถใช้งานในส่วนของ การเพิ่ม แก้ไข ข้อมูลพื้นฐานได้ รวมถึงเพิ่มข้อมูลผู้ใช้งานระบบได้ ฟอร์มในส่วนการเปลี่ยน Password

| 2 | 🕵 เปลี่ยน Your Passwords and User Name 🔲 🗖 🔀 |            |
|---|----------------------------------------------|------------|
|   | User Name :                                  | 1          |
| 2 | New Password :                               | 3          |
|   | 2/ 02                                        | 4          |
|   | ₩ <u>U</u> r                                 | X Cancer 5 |

ภาพที่ ข. 41 ฟอร์มในส่วนการเปลี่ยน Password

-หมายเลข 1 ช่องรับชื่อผู้ใช้งาน
-หมายเลข 2 ช่องรับ Password เก่า
-หมายเลข 3 ช่องรับ Password ใหม่
-หมายเลข 4 ช่องรับ Password ใหม่เพื่อใช้ตรวจเช็คความถูกต้อง
-หมายเลข 5 ปุ่มออกจากโปรแกรม

**Function Control Database** 

-ปุ่ม ลบข้อมูล ใช้สำหรับลบข้อมูลออกจากฐานข้อมูล แต่ก่อนลบจะมี ข้อความ Box เตือนก่อน ทุกครั้งดังภาพที่ข้างล่างนี้ ถ้าต้องการลบ ให้กด Yes ถ้าไม่ต้องการให้กด NO

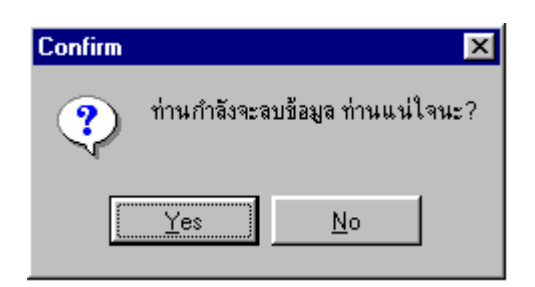

ภาพที่ ข. 42 ข้อความเตือนการลบข้อมูล

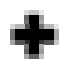

-ปุ่มเพิ่มข้อมูล ใช้สำหรับเพิ่มข้อมูลเข้าฐานข้อมูล

X

-ปุ่มยกเลิก ใช้สำหรับยกเลิกการทำงาน ที่เกิดจากการเพิ่มข้อมูล ลบข้อมูลหรือแก้ไขข้อมูล เมื่อมีการสั่งยกเลิกจะมี ข้อความ Box เตือนก่อนทุกครั้งคังภาพที่ข้างล่างนี้ ถ้าต้องการให้ยกเลิก ให้ กค Yes ถ้าไม่ต้องการให้กค NO

| Confirm     |              |
|-------------|--------------|
| vinuð 🖓     | องการยกเล็ก? |
| <u>Y</u> es | No           |

ภาพที่ ข. 43 ข้อความเตือนการยกเลิกการทำงาน

-ปุ่ม Last

ใช้สำหรับเลื่อนไปยังข้อมูลสุดท้าย

85

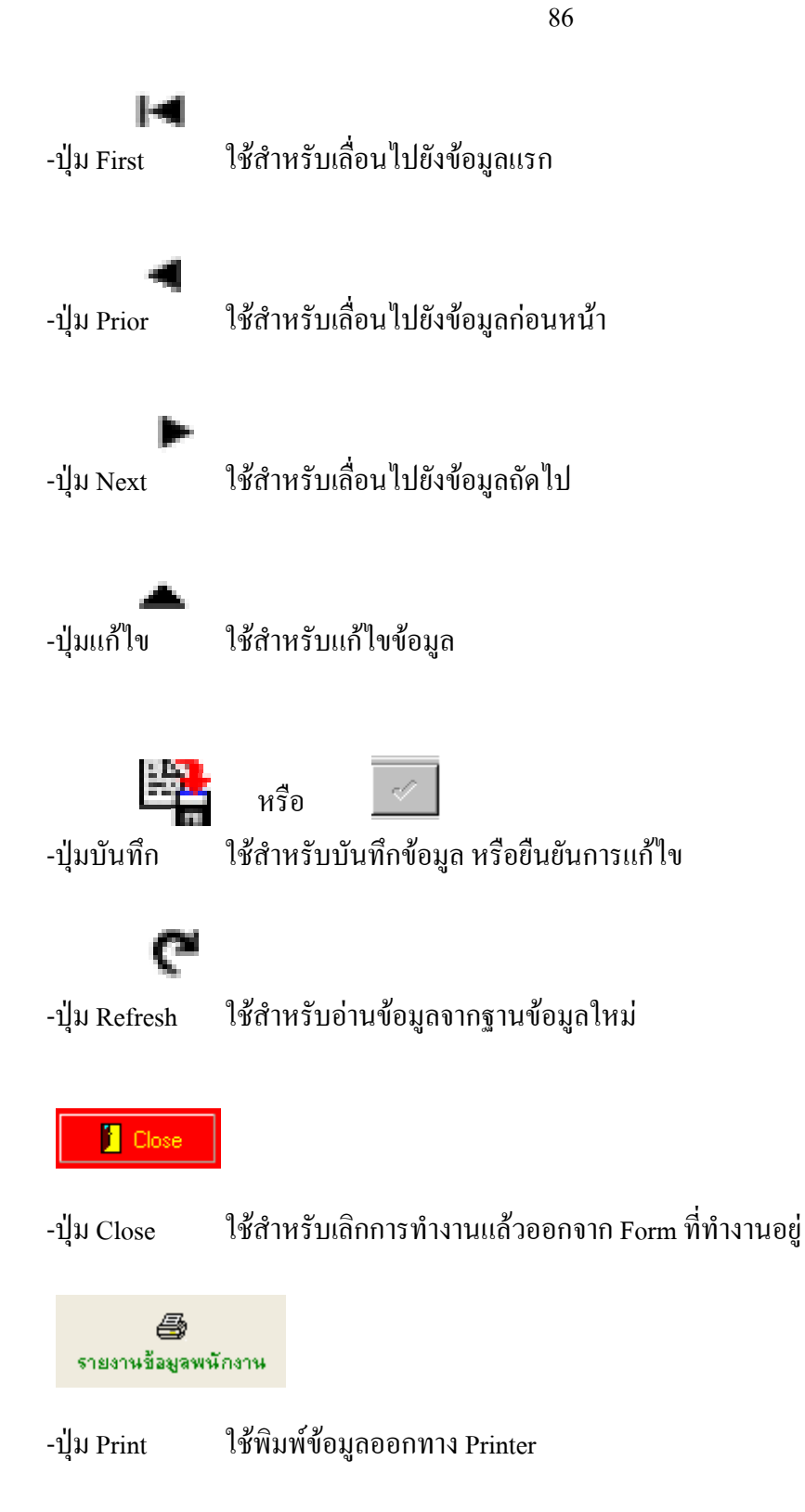

ฟอร์มเกี่ยวกับผู้เขียน

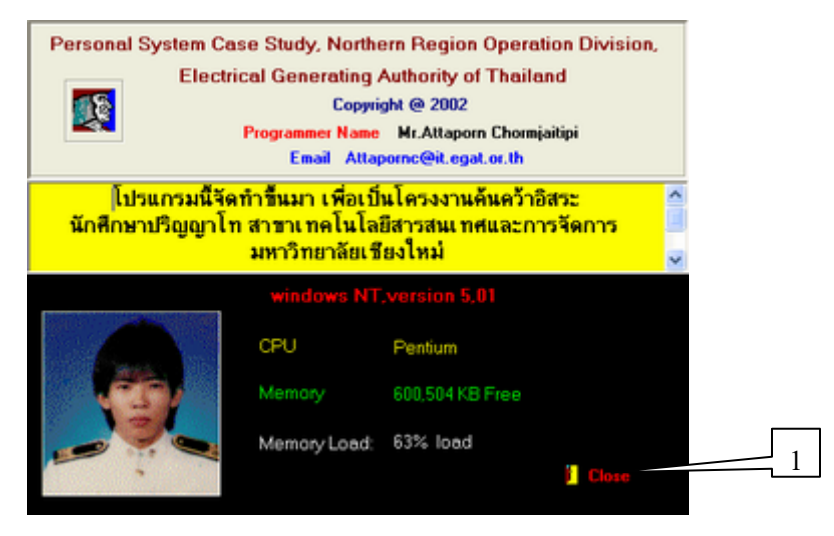

ภาพที่ ข. 44 ฟอร์มเกี่ยวกับผู้เขียน

-เป็นฟอร์มแสดงข้อมูลของโปแกรมหน้าฟอร์มนี้โปรแกรมจะทำการตรวจสอบว่า

- เครื่องเป็น CPU แบบใด
- Hard Disk เหลือเนื้อที่เท่าไร
- Ram ใช้งานไปกี่เปอร์เซ็นต์

-หมายเลข 1 ปุ่ม Close ใช้กลับ Menu หลัก

ข้อความ แสดงความขอบคุณหลังเลิกใช้งานโปรแกรม

| ระบบบุคลากรก 🔀          |  |  |
|-------------------------|--|--|
| ขอบคุณครับ ที่ใช้บริการ |  |  |
| OK                      |  |  |
| OK                      |  |  |

ภาพที่ ข.45 ข้อความแสดงความขอบคุณหลังเลิกใช้งานโปรแกรม